Mediabox beállítási segédlet a Siketek és Nagyothallók, valamint a Látássérültek részére

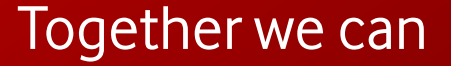

### Mediabox beállítási segédlet a Siketek és Nagyothallók, valamint a Látássérültek részére Nagyothalló feliratozás és audionarráció beállításai - Vodafone TV Mediaboxon

### 1. lépés

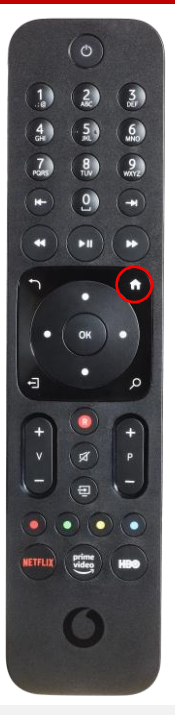

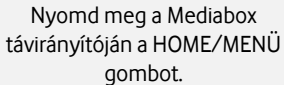

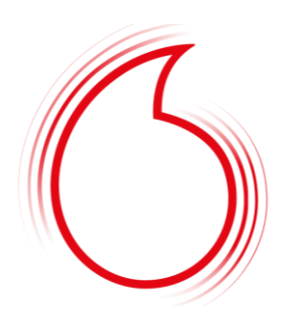

### 2. lépés

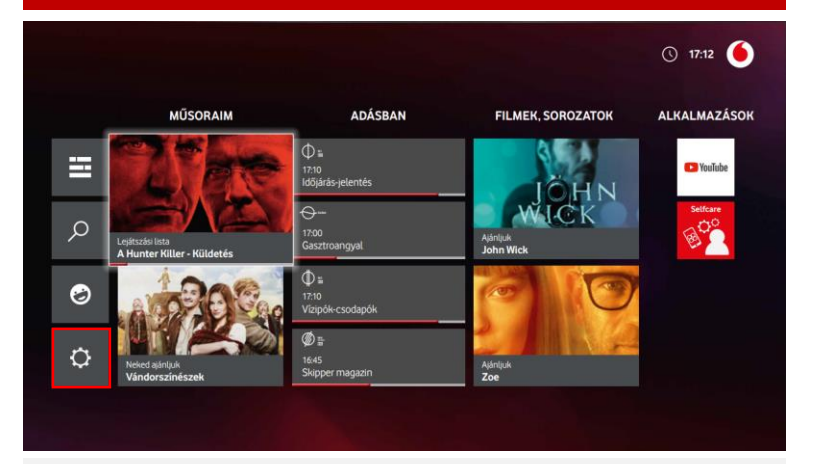

A jobbra, balra, fel és le nyilak segítségével válaszd ki a BEÁLLÍTÁSOK menüpontot. Belépéshez nyomd meg az OK gombot.

# Audionarráció Audionarráció

A le és fel nyilakkal léptetve válaszd ki a KIEGÉSZÍTŐ LEHETŐSÉGEK menüpontot, majd a jobbra, balra nyilakkal a FELIRATOK, vagy az AUDIONARRÁCIÓ lehetőséget. Ezt követően nyomd meg az OK gombot.

# Kikapcsolva

### 4. lépés

Audionarráció bekapcsolt állapota esetén (azoknál a műsoroknál, ahol az elérhető) a következőképpen lehet a narrációt elérni:

- Élő adás esetén, IP technológia mellett: az adott tartalomnál a Műsor információmegjelenítése után a Hangsávoknál az Egyéb NAR-t kiválasztva.
- Élő adás esetén, DVBC technológia mellett: automatikusan bekapcsolásra kerül az adásnál
- Műsorvisszajátszás, Felvétel funkcióknál: az adott tartalomnál a Műsor információ megjelenítése után a Hangsávoknál az Egyéb NAR-t kiválasztva
- VTV alkalmazásban: az adott tartalomnál a Műsor információt megjelenítése után a Hangsávok közül a NAR-t kiválasztva

Feliratok esetén a Műsorinformációnál akkor is van lehetőség felirat hozzáadására az adott műsorhoz, ha a beállításoknál a feliratozás ki van kapcsolva.

A jobbra, balra nyilakkal válaszd ki az ENGEDÉLYEZVE lehetőséget, maid ismételten nyomd meg az OK gombot. Ezzel beállítottuk a funkciót. Kilépéshez nyomd meg a VISSZA gombot. Ezután megjelenik a képernyőn a feliratozás, vagy a narráció.

### 3. lépés

# Mediabox beállítási segédlet a Siketek és Nagyothallók, valamint a Látássérültek részére

Képernyőolvasó beállítása - Vodafone TV alkalmazás

A Vodafone TV alkalmazással nem kell lemaradnod a legfontosabb focimeccsről vagy kedvenc sorozatodról, mert ezeket mobilról is élőben nézheted. megállíthatod vagy visszatekerheted. Ha mégis később néznél meg valamit, felvételeidet az applikációval bármilyen eszközről beütemezheted, sőt a Műsorvisszajátszóval az elmúlt hét adásaiból is válogathatsz.

Alkalmazás

Feliratok

Hangsáv

Audioleírás

angol nyelvre érhető el

képernyőolvasó támogatás) vagy

magyarra a Beállítások > Nyelvek

és hozzáférés > Alkalmazás

nyelve menüpontban.

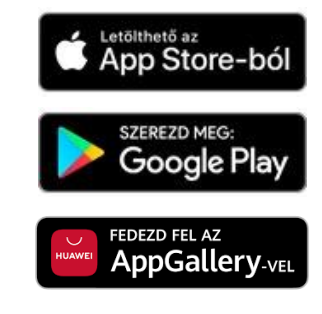

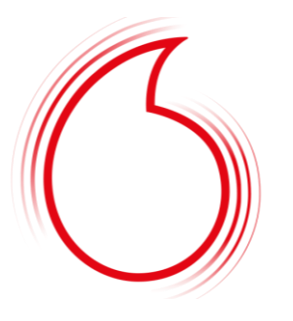

| 1. lépés                                                                                                    |                                             | 2. lépés                                                                                                    |
|----------------------------------------------------------------------------------------------------|---------------------------------------------|----------------------------------------------------------------------------------------------------|
| Nyelvek és hozzáférés                                                                                        | Android                                     | iOS                                                                                                    |
| lkalmazás nyelve                                                                                             |                                             | Settings Accessibility VoiceOver                                                                                                    |
| eliratok<br>angsáv                                                                                           | <ul> <li>Accessibility</li> </ul>           | Accessibility features help you customize your IPhone for your individual needs.  VISION  VISION  VoiceOver On >  VoiceOver VoiceOver pone to select an item. |
| udioleírás 🛛 🕘                                                                                               | Downloaded apps                             | Couble-tap to activate the selected item.     Learn more     SPEAKING RATE                                                                                    |
|                                                                                                    | C True Phone                                | Magnifier     Off >       A     Display & Text Size                                                                                                    |
|                                                                                                    | Screen reader                               | Motion     Speech       Image: Spoken Content     Braille                                                                                                    |
|                                                                                                    | TalkBack                                    | Audio Descriptions     Off     VoiceOver Recognition     >                                                                                                    |
|                                                                                                    | Display                                     | PHYSICAL AND MOTOR Verbosity >                                                                                                    |
|                                                                                                    | Text and display                            | Image: Pace ID & Attention     Audio                                                                                                    |
|                                                                                                    | Extra dim<br>Dim screen beyond your phone's | Switch Control     Off >     Commands     >       Off >     Off >     Activities     >                                                                        |
| <b>-</b> 1 <i>//</i> <b>-</b> 1 <b>-</b> 1 <b>-</b> 1 <b>-</b> 1 <b>-</b> 1 <b>-</b> 1 <b>-</b> 1 <b>-</b> 1 | minimum brightness                          | image: Side Button     >       Rotor     >       Apple TV Remote     >                                                                                        |
| Eloszor az alkalmazáson belüli<br>nyelvet állítsd be angolra<br>( <b>Figyelem!</b> Androidon kizárólag       | Will never turn on automatically            | Keyboarde                                                                                                    |

Kapcsold be mobilkészülékeden a képernyőolvasó funkciót.

iOS-en ezt a Beállítások > Kisegítő lehetőségek > VoiceOver menüben tudod bekapcsolni, Androidon pedig a Beállítások > Kisegítő lehetőségek > TalkBack bekapcsolásával.

Tipp: iOS-en Siri, Androidon Google Assistant hangvezérlő utasításával is be- illetve kikapcsolhatod a képernyőolvasót.

3. lépés

Ezután lépj be és böngéssz a Vodafone TV applikációban a képernyőolvasó segítségével.

### Mediabox beállítási segédlet a Siketek és Nagyothallók, valamint a Látássérültek részére Nagyothalló feliratozás és audionarráció beállításai – KAON HD KCF900SA Mediaboxon

### 1. lépés

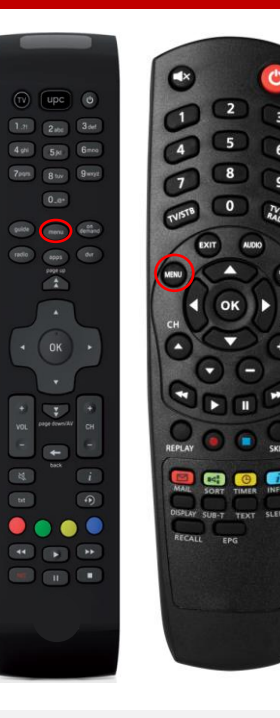

Nyomd meg a Mediabox távirányítóján a MENÜ gombot.

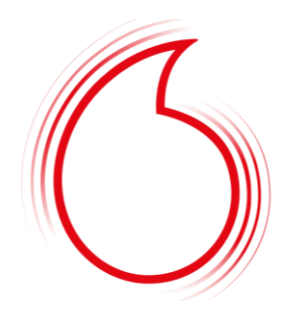

# 2. lépés

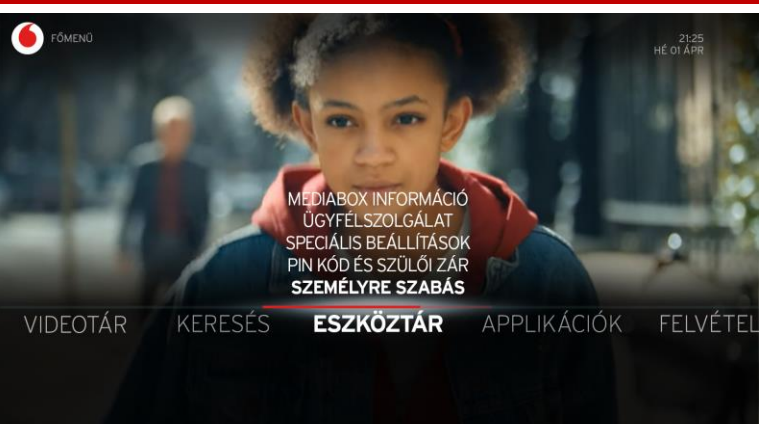

A jobbra, vagy balra nyilak segítségével navigálj az ESZKÖZTÁR menüponthoz, majd a le és fel nyilakkal válaszd ki a SPECIÁLIS BEÁLLÍTÁSOK menüpontot. Belépéshez nyomd meg az OK gombot.

### 3. lépés ESZKÖZTÁR SZEMÉLYRE SZABÁS KEDVENC CSATORNÁK INFÓ SÁV ELÉRHETŐSÉGE 5 MÁSODPERC MENÜ NYELVE MAGYAR ALAPÉRTELMEZETT FELIRATOK KI NAGYOTHALLÓ FELIRATOZÁS KI ALAPÉRTELMEZETT HANG MAGYAR ESEMÉNYEK HANGALÁMONDÁSA KI KÉSZENLÉTI ÁLLAPOT GYORS INDÍTÁS

A le és fel nyilakkal léptetve válaszd ki a NAGYOTHALLÓ FELIRATOZÁS, vagy az ESEMÉNYEK HANGALÁMONDÁSA lehetőséget attól függően, hogy mely funkciót szeretnéd beállítani. Belépéshez nyomd meg az OK gombot.

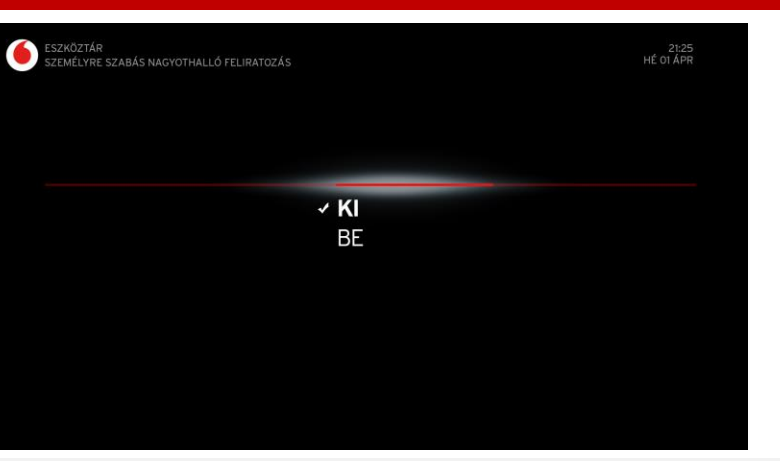

### 4. lépés

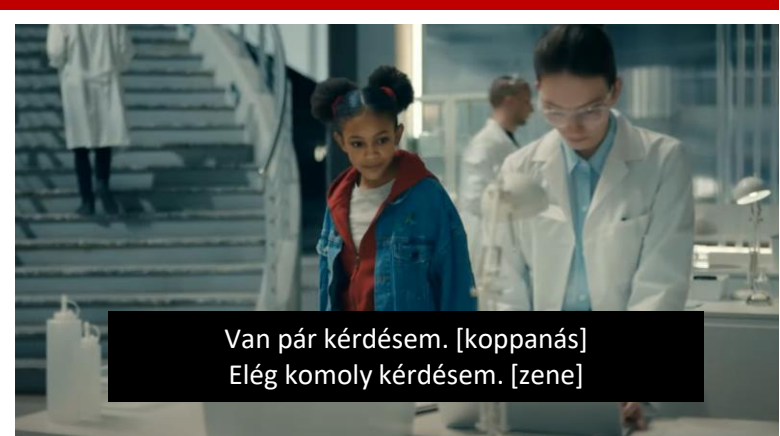

A le és fel nyilakkal léptetve válaszd ki a BE lehetőséget, majd nyomd meg az OK gombot. Ezzel beállítottuk a funkciót. Kilépéshez nyomd meg a BACK vagy EXIT gombot. Ezután megjelenik a képernyőn a feliratozás, vagy a narráció.

### Mediabox beállítási segédlet a Siketek és Nagyothallók, valamint a Látássérültek részére Nagyothalló feliratozás és audionarráció beállításai – HD és HD-DVR Mediaboxon

### 1. lépés

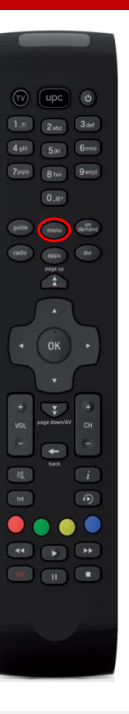

Nyomd meg a Mediabox távirányítóján a MENÜ gombot.

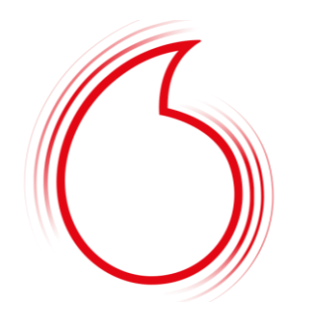

### 2. lépés

### Beállítások

### K 09 jún 17:04

**Menü** A Nyilak segítségével válassza ki a kívánt opciót és nyomja meg az gomboti Visszalánésbez nyomia meg a BACK gomboti

| PIN kód beállítások      | Hálózatkeresés    |
|--------------------------|-------------------|
| Elsődleges beállítások   | Diagnosztika      |
| TV-beállítások           | Gyári beállítások |
| Kikapcsolási beállítások |                   |
|                          |                   |

A le és fel nyilak segítségével válaszd ki az ELSŐDLEGES BEÁLLÍTÁSOK menüpontot. Belépéshez nyomd meg az OK gombot.

# 3. lépésBeállításokK 09 jún17:04Elsődleges beállításokK 09 jún17:04Az elsődleges beállításokhoz használja a < és > gombokat.<br/>Ha kívánt pontokat kiválasztotta, nyomja meg az OKMagyarHangsávMagyarFeliratozás nyelveMagyarNagyothallóKITV-műsor infó kijelzése (sec.)4

A le és fel nyilakkal léptetve válaszd ki a NAGYOTHALLÓ lehetőséget, majd nyomd meg a jobbra, vagy balra nyilat, ezzel kiválasztva a BE lehetőséget.

## 4. lépés

## Beállítások

### K 09 jún 17:04

### Elsődleges beállítások

Az elsődleges beállításokhoz használja a < és > gombokat. Ha kívánt pontokat kiválasztotta, nyomja meg az OK gombot.

| Hangsáv                        | Magyar |
|--------------------------------|--------|
| Feliratozás nyelve             | Magyar |
| Nagyothalló                    | BE     |
| TV-műsor infó kijelzése (sec.) | 4      |

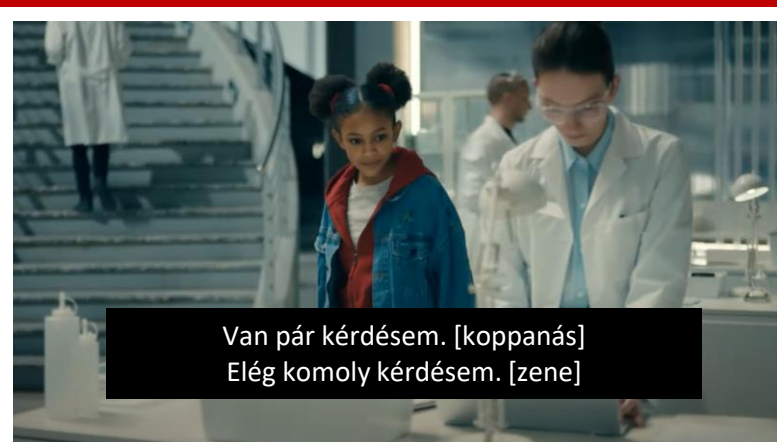

Ezt követően nyomd meg az OK gombot. Ezzel beállítottuk a funkciót.

Kilépéshez nyomd meg a BACK gombot. Ezután megjelenik a képernyőn a feliratozás, vagy a narráció.